# 学士学位外语考试报名操作流程

#### 一、登录

1. 登录郑州西亚斯学院高等学历继续教育考试平台,网址: https://www.qingshuxuetang.com

2. 点击右上角"登录"。

| <b>参</b> 青颖飞帆                             | 首页                      | 产品与服务~ | 下载中心~  | 空录 |
|-------------------------------------------|-------------------------|--------|--------|----|
| <b>青书学</b><br>提供多场景教<br><sup>免费注册使用</sup> | 全堂<br><sub>(育教学</sub> - | 一站式解决方 | ۶<br>چ |    |

3.账号登录:使用青书学堂账号密码登录或者用绑定的
手机号选择验证码登录都可以

| 故育综合平台 | 日日夏東              |
|--------|-------------------|
|        | 账号密码登录 验证码登录      |
|        | 8 请输入用户名          |
|        | ☐ 请输入密码 ★         |
|        | ☑ 请输入右图计算结果 图形验证码 |
|        | 间读并问意用户协议和隐私政策    |
|        | 登录                |
|        | 还没有账号? 立即注册 忘记密码  |
|        |                   |

4. 登录后选择"考试平台"进入学位考试报名页面。(如
果学生已经登录学习平台,可以直接点击页面右上角姓名—

我的青书,返回到青书产品中心即可看到考试平台,点击进入即可)

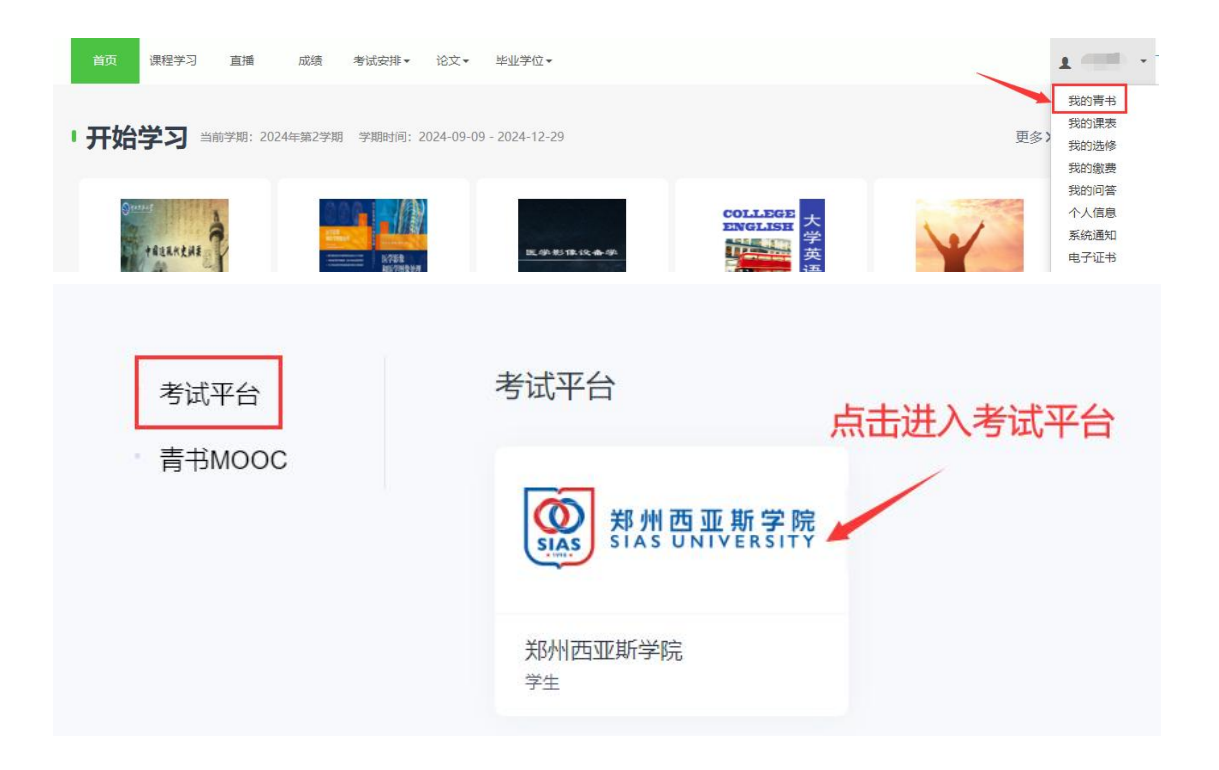

### 二、报名

1. 依次选择报名缴费一报名列表进行报名。

| ()<br>1733,828 | 5 0 0                     |      |      |                                |                    | Q 消息        |
|----------------|---------------------------|------|------|--------------------------------|--------------------|-------------|
|                | ○ > 版的設置                  |      |      |                                |                    |             |
| 7              | 报名列表 我的                   |      |      |                                | 点击去报名              |             |
| 考试中心           |                           |      |      |                                |                    |             |
| н              | 考试批次                      | 考试形式 | 考试费用 | 报名时间                           | 考生须知               | 操作          |
| 我的练习           | 郑州西亚斯学院2024年高等学历继续教育学士学位外 | 线上   |      | 2024/12:00:00-2024/12/30 17:00 |                    | 振名          |
|                | 共1条记录                     |      |      |                                | (e) <mark>-</mark> | → 到第 1 页 确定 |
| <b> </b>       |                           |      |      |                                |                    |             |

2. 点击报名,输入个人真实姓名和身份证号,确认无误 后点击下一步。

|           | :: 报名确认-核验身份                                | × |
|-----------|---------------------------------------------|---|
|           | 姓名                                          |   |
|           |                                             |   |
| F教育本科王字士。 | 点击报名后输入姓名和身份业号<br><sup>身份证号码*</sup> 然后点击下一步 |   |
| 教育本科生学士等  | 请输入身份证号码                                    |   |
| 学位外国语水平制  |                                             |   |
|           | 取消下一步                                       |   |

3. 依次上传横版身份证照片和个人近期证件照照片,建 议照片先保存到手机相册或者电脑桌面。照片大小不大于 2M, 否则会上传失败。

要求:身份证照片上传清淅完整的人像面和国徽面;证 件照片应为近期免冠蓝底电子照片,用于考试时人脸识别, 人像清晰,杜绝自拍、修饰或者把打印出来的照片拍照上传, 否则可能会导致报名失败。

身份证横版正反面照片和个人证件照上传示例如下图 所示:

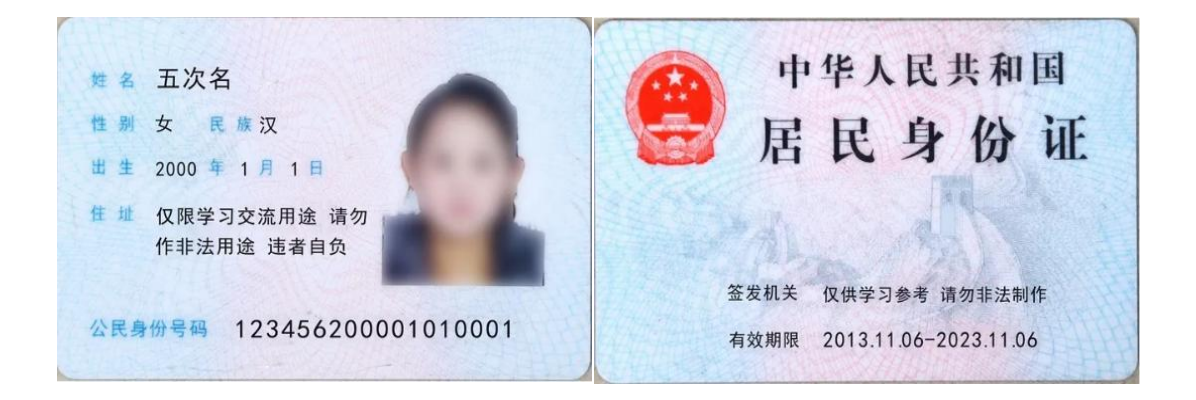

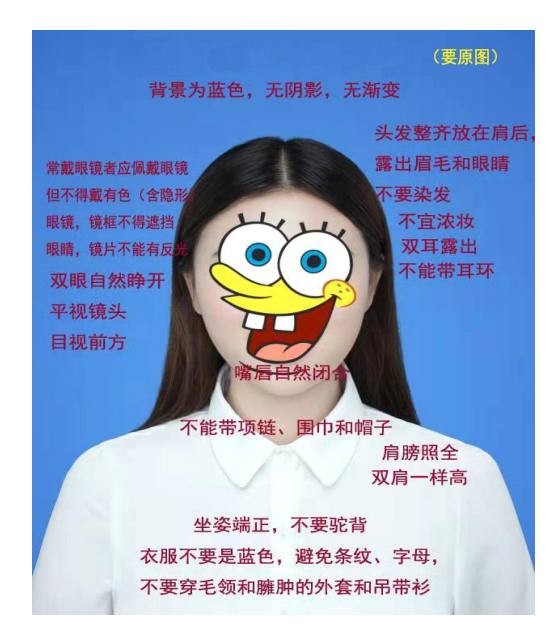

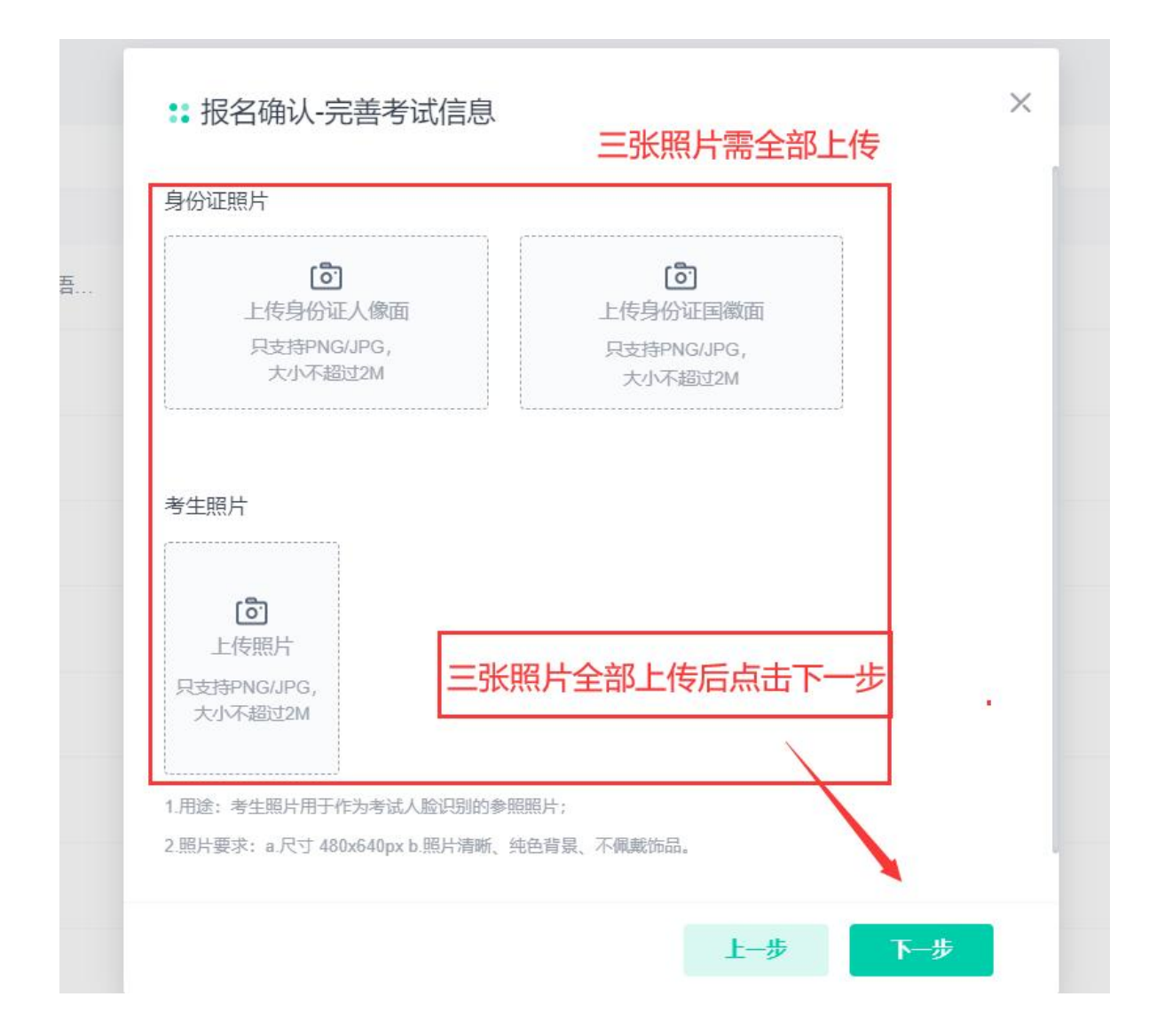

| 4. | 勾选考试场次, | 然后点击报名。 |
|----|---------|---------|
|    |         |         |

X :: 报名确认-选择考试场次 考试批次郑州西亚斯学院2024年高等学历继续教育学士学位外语考试(1224) ☑ 考试场次 科目 考试时间 报考人数 英语(1) 2025/01/11 14:00-2025/01/11 16:00 学位英语 0/5 选择考试场次后,点击去报名 共1条记录 1页确定 报名 1-#

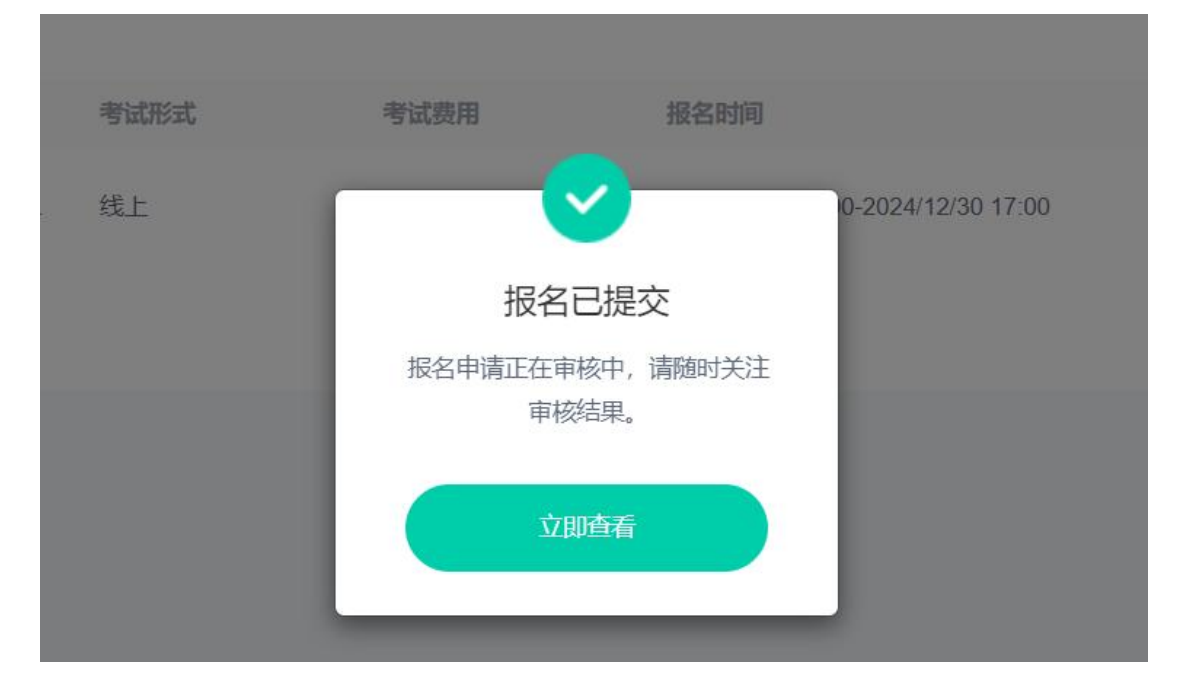

5. 完成报名流程后如下图所示,显示报名已提交。

6. 报名信息查询:依次点击"报名缴费"—"我的"查看报名信息,若显示报名失败,则可能是身份证照片与证件照匹配度过低,主要是因为上传的照片不符合要求或者个人证件照片与身份证照片相似度不够高(如果是照片不符合要求需要点击重新报名并上传符合要求的照片,如果是按要求上传照片了或者显示审核中等待人工审核即可);

审核通过后会显示"报名成功",则需要在规定时间内 完成缴费。

温馨提示:报名信息审核通过并且在规定时间内完成缴费才视为此次学位外语考试报名成功。

|      | ☆ > 报名繳费                   |                                        |      |                                |                                    |
|------|----------------------------|----------------------------------------|------|--------------------------------|------------------------------------|
| 2    | <b>报名列表</b> 我的             | 若显示重新报名,则因为未按要求上传照片或身份证照片<br>与证件照匹配度过低 |      |                                |                                    |
| 考试中心 |                            |                                        |      |                                |                                    |
| 18   | 考试批次                       | 考试形式                                   | 考试费用 | 报名时间                           | 考生须知 操作                            |
| 我的练习 | 郑州西亚斯学院2024年高等学历继续教育学士学位外语 | 线上                                     |      | 2024/12/00:00-2024/12/30 1     | 200 身份证照片与证件期空内的过程<br>● 报名关始       |
|      | 共1%记录                      |                                        |      |                                | < 1 → 劉輝 1 页 機定                    |
| 拔省螺費 |                            |                                        |      |                                |                                    |
|      | C - normation              |                                        |      |                                |                                    |
| 2    | 报名列表 我的                    |                                        |      |                                | 审核通过后则显示报名成功,若显示审核中,<br>则耐心等待审核即可。 |
| 考试中心 |                            |                                        |      |                                |                                    |
| 8    | 考试批次                       | 考试形式                                   | 考试费用 | 报名时间                           | 考生须知 操作                            |
| 我的练习 | 郑州西亚斯学院2024年高等学历继续教育学士学位外语 | 线上                                     |      | 2024/12/2 00:00-2024/12/30 17: | 10 极名成功                            |
|      | 共1余记录                      |                                        |      |                                | (1) 到第1页 确定                        |
| 报名缴费 |                            |                                        |      |                                |                                    |

## 三、缴费

缴费方式详见 2024 年 12 月 23 日发布的"郑州西亚斯 学院关于 2024 年高等学历继续教育学士学位外语考试报名 工作的通知"。

#### 四、准考证打印

在规定时间内登录考试平台,依次点击左侧考试中心— "准考证打印",点击右侧"打印"即可保存或者在线打印 准考证。

|      | ○ > 我的考试                           |                     |                   |                           |  |  |
|------|------------------------------------|---------------------|-------------------|---------------------------|--|--|
| 2    | 现在的考试 加速的 化化学                      |                     | 开通准考证打印后,点击右侧打印即可 | 开通准考证打印后,点击右侧打印即可保存或打印准考证 |  |  |
| 考试中心 | 老试脱次                               | 准考证打印开始时间           | 考生须知              | 操作                        |  |  |
| 我的练习 | 郑州西亚斯学院2024年高等学历继续教育学士学位外语考试(1224) | 2025/01/07 00:00:00 |                   | (HIE)                     |  |  |
| 1    | 共1条记录                              |                     |                   | (1) 影腦 1 页 确定             |  |  |
| 报名缴费 |                                    |                     |                   |                           |  |  |

电话咨询:如果考生在报名过程中遇到问题可以在工作时间内打电话进行咨询(工作时间:上午8:30—11:30,下午14:00—18:00),咨询电话:0371-63226272,13598876424。